I have registered to attend a TAMC/WELSK course virtually, but I need a little help getting started. Where should I look?

Virtual attendance to Nevada Real Estate Division TAMC and WELSK courses is offered through the platform <u>Webex</u>. Let's take a look at some things you might want to know before the day of your registered course!

# A Guide to Attending a TAMC/WELSK Course

through 💯 webex

offered by

## State of Nevada Real Estate Division

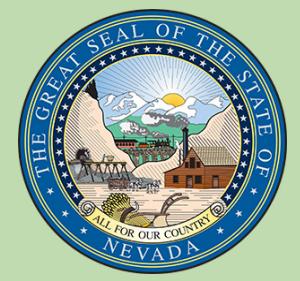

Revised: 09/01/2024

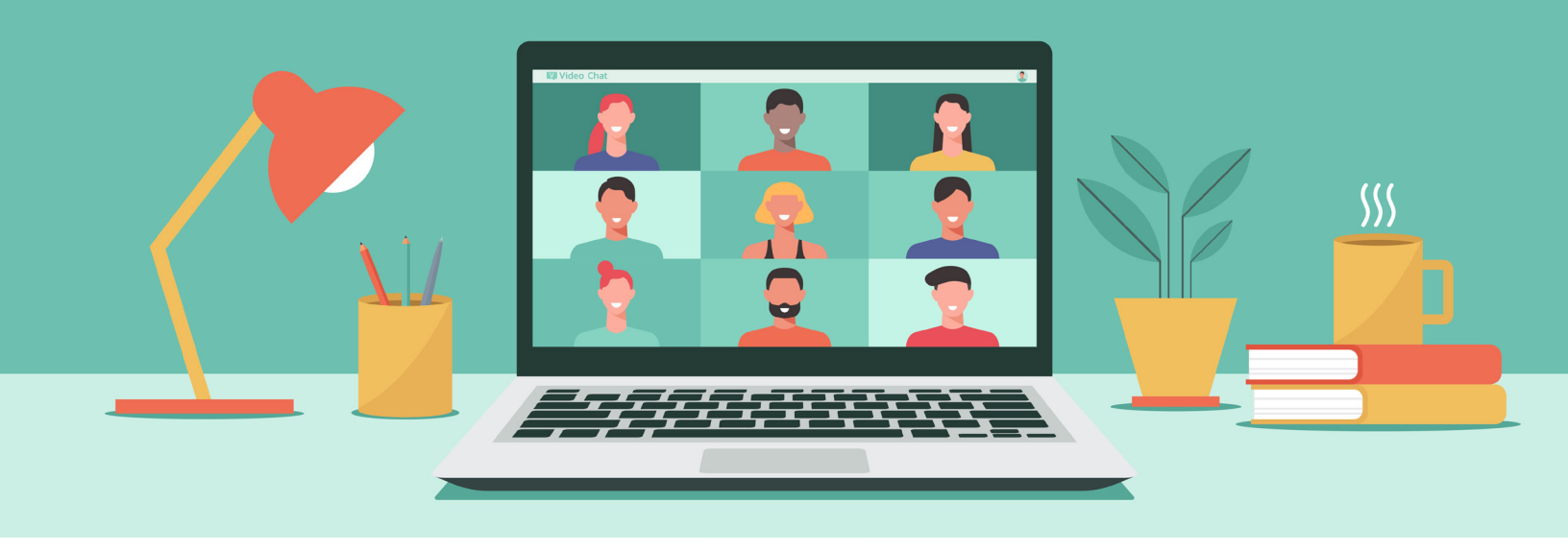

### In this issue...

- 3 PROCESS OVERVIEW
- 4 HOW DO I INSTALL WEBEX?
- 6 I DOWNLOADED WEBEX. HOW DO I JOIN MY TAMC/ WELSK COURSE?
- 9 I DIDN'T DOWNLOAD WEBEX. HOW DO I JOIN MY TAMC/ WELSK COURSE?
- 12 PROBLEMS YOU MAY EXPERIENCE AND HOW TO FIX THEM...
- 16 COURSE ETTIQUETTE

### **PROCESS OVERVIEW**

BROWSER: The day of your

minutes prior to the starting

box labeled "Join Meeting."

time, click on the green

sceduled course, at least 15~20

JOIN MEETING

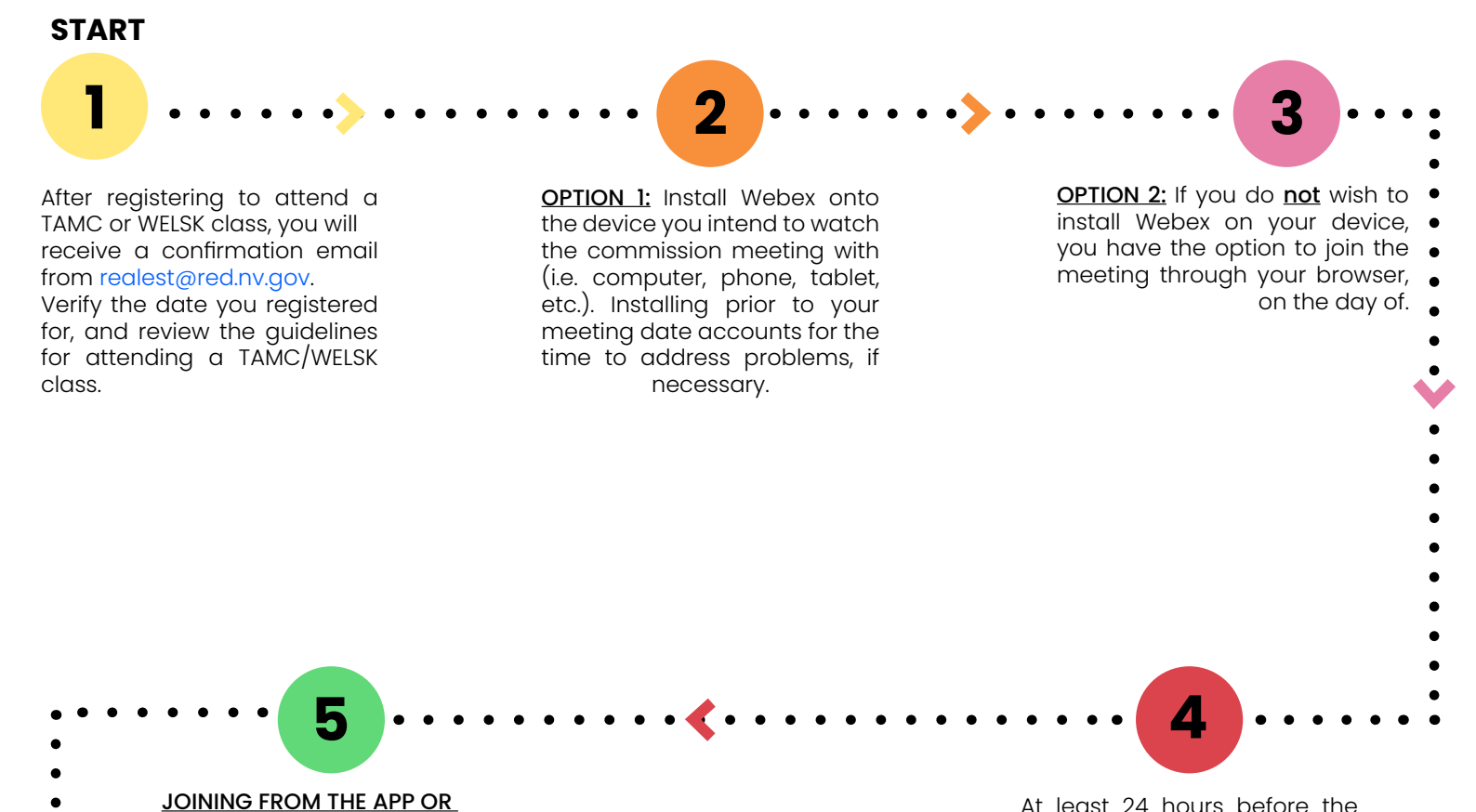

At least 24 hours before the scheduled class, you will receive a <u>second</u> email from realest@red.nv.gov with the link for the meeting on the day you registered to attend.

course successfully.

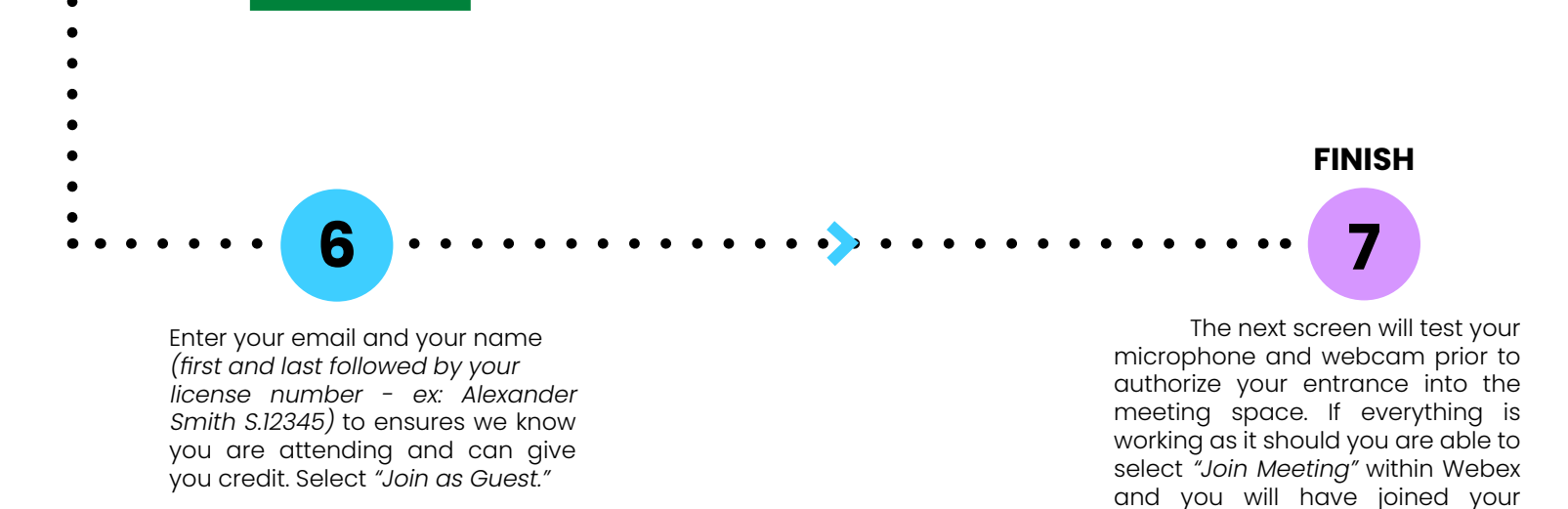

Should you have any questions throughout this process, or encounter any issues this guide does not resolve, please reach out the Education section directly at **(702) 486-0951**. 1

After you register to attend a TAMC or WELSK class, you will receive an email from realest@red.nv.gov stating the date, time and manner in which you registered to attend. Please ensure all this information is correct. If there are any mistakes, please contact Education at (702) 486-0951.

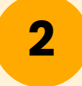

Although you may have a few days until the TAMC or WELSK class takes place, it is in your favor to install Webex to your device as soon as possible. Installing prior to your course date accounts for the time to address problems, if necessary.

Installing Webex the <u>day of</u> and encountering problems may lead to the risk of forfeiting CE credit if you are unable to connect accordingly.

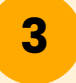

If you are installing Webex onto your tablet or phone: Open the app store designated for your device type. Search "Webex."

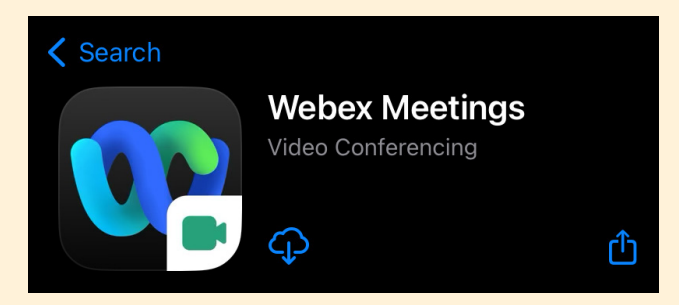

You are looking for is *"Webex Meetings."* From here you can install, and proceed to the next guide.

4

If you are installing Webex onto your computer: Visit Webex's website. On the homepage, you will click "Download" in the top right corner of the web page.

| Download | Join a Meeting | Sign In | ⊕~<br>∎ | Sign Up, it's Free |  |
|----------|----------------|---------|---------|--------------------|--|
|          |                |         |         |                    |  |

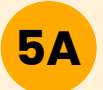

If you have Windows 10 or later: You will select the first option shown on the download page, "for Windows (64 bit)."

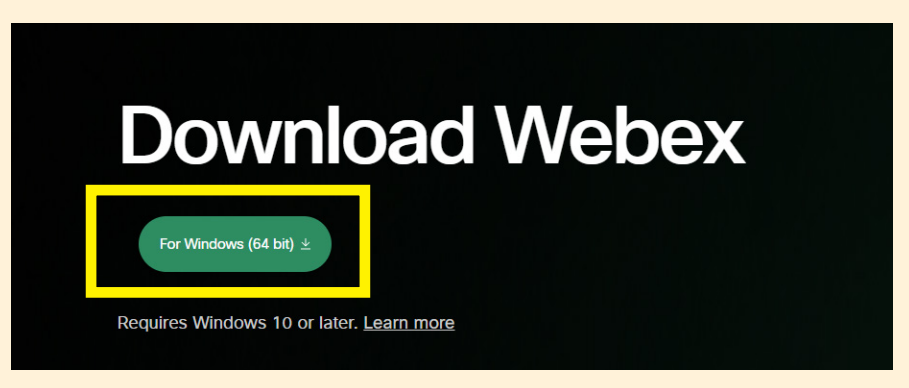

**5B** If you have a version of Windows prior to Windows 10: You will need to install a more current of version of Windows on your computer. From there you will be able to refer back to Step 5A.

If you don't want to change the version of Windows you operate on, you can reference the *"I didn't download Webex. How do I join my TAMC/WELSK class?"* guide on Page 9.

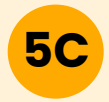

If you have a MAC: Scroll down on the download page until you see "Other Download Options." Select the download option that is relevant to your computer and install.

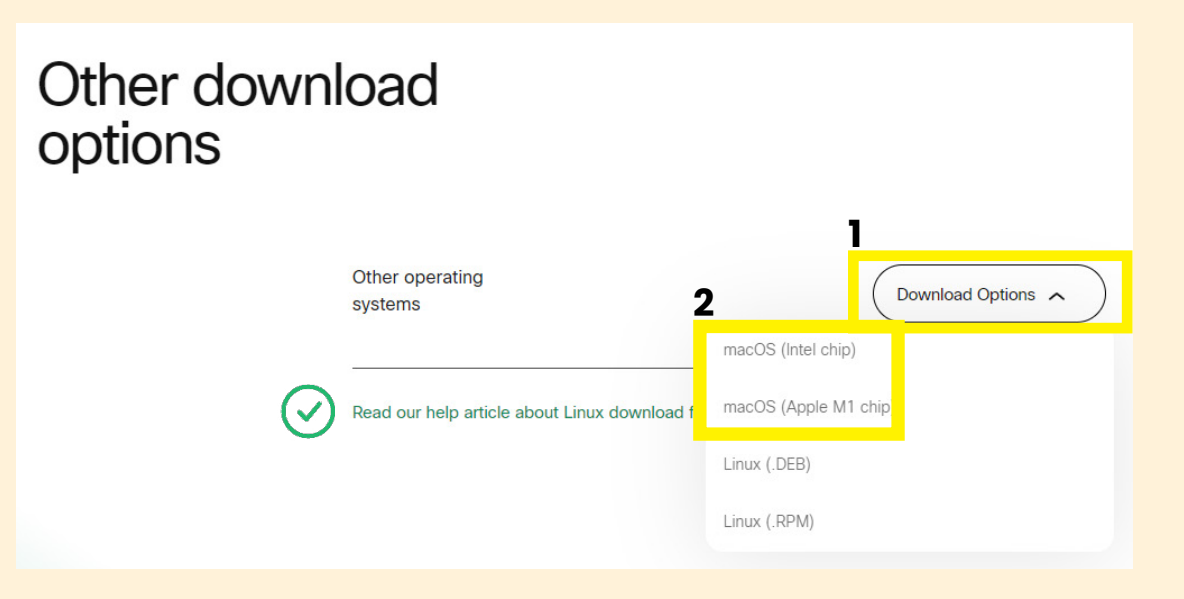

### I downloaded Webex. How do I join my TAMC/WELSK course?

1

At least 24 hours before the scheduled meeting, you will receive a <u>second</u> email from realest@red.nv.gov with the designated link and information required to attend. The email will look like this:

| FW: SIGN-IN: NRED's Trust Accounting Management and Compliance - Wednesday, Decen                                                                                                    | nber                | 6, 2023                         |                                      |                                  |                            |           |
|----------------------------------------------------------------------------------------------------|---------------------|---------------------------------|--------------------------------------|----------------------------------|----------------------------|-----------|
|                                                                                                    | $\odot$             |                                 | ≪ Reply All                          | → Forward                        | <b>1</b>                   |           |
| Tc                                                                                                    |                     |                                 |                                      | Mon 12/1                         | 1/2023 8:                  | :32 AM    |
| (i) This message was sent with High importance.                                                                                                    |                     |                                 |                                      |                                  |                            |           |
| CE.702(3)000-RE_TAMC_Forms Handout.pdf V TAMC Student Handout (Presentation).pdf 01 MB V                                                                                                    |                     |                                 |                                      |                                  |                            |           |
| Dear Licensee:                                                                                                    |                     |                                 |                                      |                                  |                            |           |
| This is to remind you of your class, NRED's Trust Accounting Management and Compliance - Wednesday, Decembe<br>streamed using Webex.                                                                                                    | er 6, 20            | 23, 9:00 a.r                    | n. – 12:00 p.n                       | n This class                     | will be                    | live-     |
| Wednesday, December 6, 2023 – 9:00 a.m.                                                                                                    |                     |                                 |                                      |                                  |                            |           |
| Join meeting                                                                                                    |                     |                                 |                                      |                                  |                            |           |
| REMINDER: How to sign-in for the course:                                                                                                    |                     |                                 |                                      |                                  |                            |           |
| <ol> <li>Click the link above to log-in on December 6<sup>th</sup>. Please log-in 15 minutes early to ensure your camera and au<br/>Note: For your display name, use your first name and last initial (e.g., John D.).</li> </ol>                                                                                                    | dio are             | working pr                      | operly.                              |                                  |                            |           |
| <ol> <li>If you review an error message or unable to click "Join Meeting" above, copy the following link into your brows</li> </ol>                                                                                                    | er:                 |                                 |                                      |                                  |                            |           |
| <ul> <li><u>https://businessnv2.webex.com/businessnv2/j.php?MTID=m402ea2164db015d725365fbb65c7732f</u></li> <li>A proctor from the Division will take attendance promptly at 9 a.m.</li> </ul>                                                                                                    |                     |                                 |                                      |                                  |                            |           |
| <ol> <li>You will be required to keep your camera on for the duration of the entire course. The proctor will be monitor<br/>mute unless prompted otherwise by the instructor and/or course proctor.</li> </ol>                                                                                                    | ring yo             | ur participa                    | tion. Please k                       | eep your micr                    | ophone                     | e on      |
| Please be advised you will <u>not</u> receive credit for attending this course if you log-in late or stay absent for 15 minutes o<br>link will be emailed to you to complete the Classroom Content and Instructor Evaluation. You <u>must</u> complete the evalu<br>receive your certificate of attendance by email within 5 business days following the receipt of our evaluation. | r longe<br>ation to | er at any tim<br>o receive ou   | e during the cl<br>ır certificate of | ass. After the<br>attendance.    | class,<br><b>′ou wil</b> l | a<br>I    |
| If you are unable to attend this class, please notify me by responding to this email. Failure to cancel may result in reject                                                                                                    | ction of            | f your future                   | registrations.                       |                                  |                            |           |
| PLEASE NOTE: <u>ONLY</u> licensees and sponsors registered for this class may join the live-streaming course. Again, thi<br>undivided attention and participation for credit. <b>Driving or engaging in activities outside of class is strictly prohib</b> do it in virtual class                                                                                                   | is class<br>ited! I | s is a live-in<br>f you can't o | struction cours<br>do it in a physio | e which requir<br>cal classroom, | es your<br>you cai         | r<br>In't |
| Also, licensees may not take this same course for credit more than once in a renewal period.                                                                                                    |                     |                                 |                                      |                                  |                            |           |
| Thank you! We look forward to seeing you online.                                                                                                    |                     |                                 |                                      |                                  |                            |           |

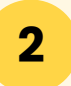

The morning of the class, at least 15~20 minutes prior to the starting time, revisit the email from <u>Step 1</u>. Click on the green box labeled *"Join Meeting."* 

JOIN MEETING

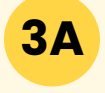

<u>If you are using a computer</u>: Your preferred browser will open in order to connect you to your Webex app. Check the box *"Always allow bussinessnv2.webex.com to open links of this type associated app"* and select *"Open Webex."* 

| Open Webex?                                      |                           |             |
|--------------------------------------------------|---------------------------|-------------|
| https://businessnv2.webex.com wants to open this | application.              |             |
| Always allow businessnv2.webex.com to open link  | s of this type in the ass | ociated app |
|                                                  |                           |             |
| 2                                                | Open Webex                | Cancel      |

### I downloaded Webex. How do I join my TAMC/WELSK course?

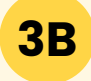

<u>If you are using your phone or your tablet:</u> The app will automatically open on your device. You can proceed to the following step.

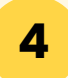

5

The installed Webex app will bring you to the login menu. Select "Join as a guest."

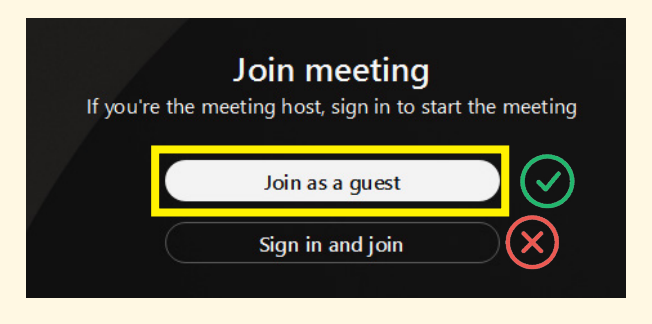

<u>**Do not**</u> select *"Sign In."* You have not generated an account with Webex; therefore, Webex will not allow you to proceed to the meeting.

Enter your display name and email address.

Please note: Your display name should follow the template of **First name, Last Name** (just as it appears on your license).

| Join as a guest                                                                                   |  |  |
|---------------------------------------------------------------------------------------------------|--|--|
| Display name                                                                                      |  |  |
| Email address                                                                                     |  |  |
| Remember me                                                                                       |  |  |
| By using Webex, you agree to the <u>Terms</u><br>of <u>Service</u> and <u>Privacy Statement</u> . |  |  |
| Next                                                                                              |  |  |
|                                                                                                   |  |  |

After you enter your information, select "Next"

### I downloaded Webex. How do I join my TAMC/WELSK course?

6

After selecting *"Join as a Guest,"* you will be shown a test screen. <u>You are not in the</u> meeting just yet.

Please make sure your microphone is MUTED and that your video is turned ON.

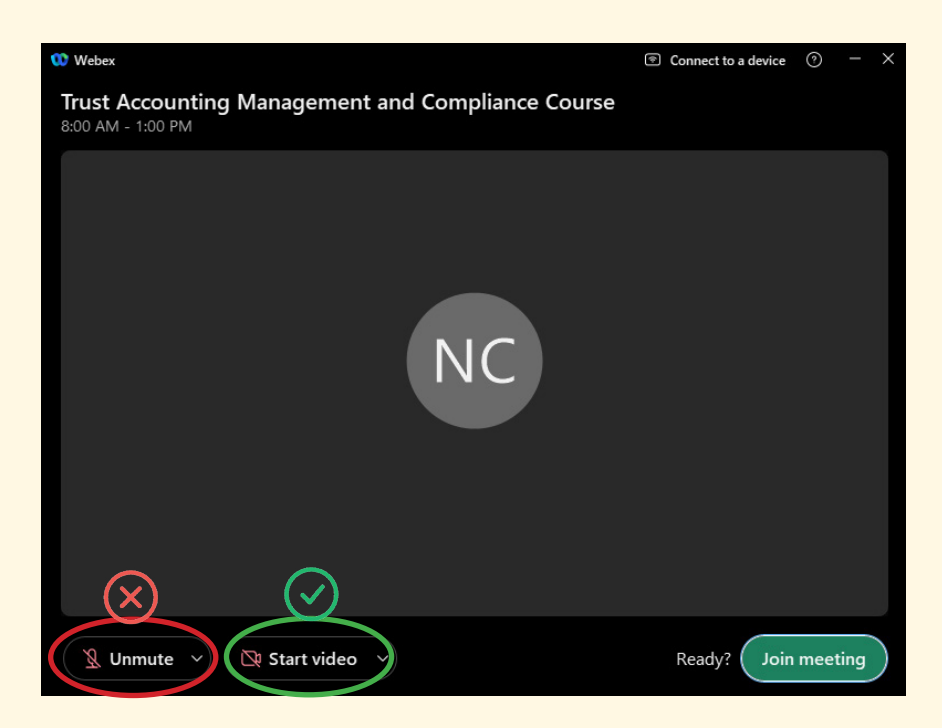

7 Once you have completed **Step 6**, click *"Join Meeting"* for the final time, and you will have successfully entered the meeting.

#### Abide by the rules of participating in a TAMC/WELSK class and enjoy!

### I didn't download Webex. How do I join my TAMC/WELSK course?

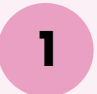

At least 24 hours before the scheduled meeting, you will receive a <u>second</u> email from realest@red.nv.gov with the designated link required to attend.

The email will look like this:

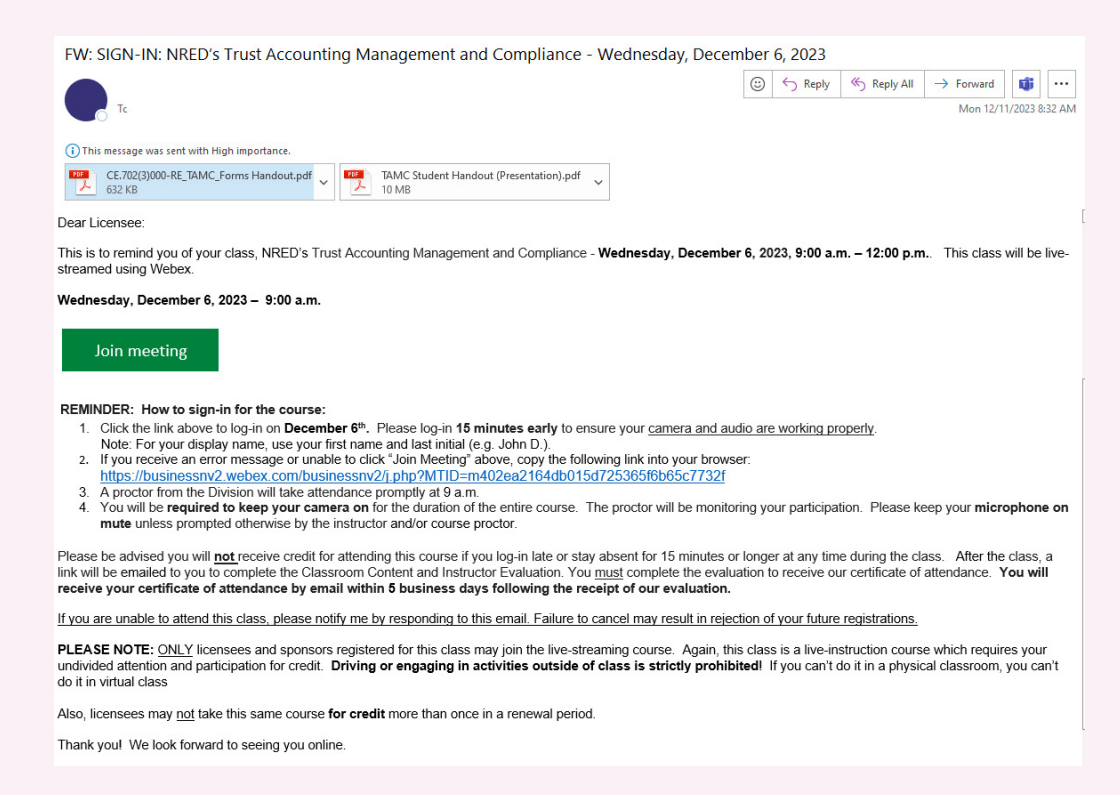

Unlike a commission meeting, joining the TAMC/WELSK course from your browser <u>will not</u> require a meeting number or a meeting password.

2

The morning of the class, at least 15~30 minutes prior to the starting time, revisit the email from <u>Step 1</u>. Click on the green box labeled *"Join Meeting."* 

#### JOIN MEETING

If for some reason, the link does not open Webex, you can copy and paste the link from the email into your browser to join your meeting.

MINDER: How to sign-in for the course:

Join meeting

 Click the link above to log-in on **December 6<sup>th</sup>**. Please log-in **15 minutes early** to ensure your <u>camera and aud</u> Note: For your display name, use your first name and last initial (e.g. John D.).

https://businessnv2.webex.com/businessnv2/j.php?MTID=m402ea2164db015d725365f6b65c7732f

You will be **required to keep your camera on** for the duration of the entire course. The proctor will be monitori

### I didn't download Webex. How do I join my TAMC/WELSK course?

3

The link will take you directly to the Webex website. It will give you the option to download the Webex app or to continue in your browser.

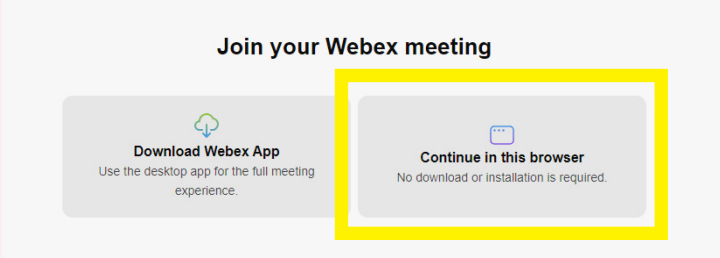

If you have changed your mind and wish to download the app, you can select download and reference *"I downloaded Webex. How do I join my TAMC/WELSK course?"* on Page 6.

If you wish to continue in the browser, select "Continue in this browser."

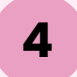

5

Select "Join as a guest."

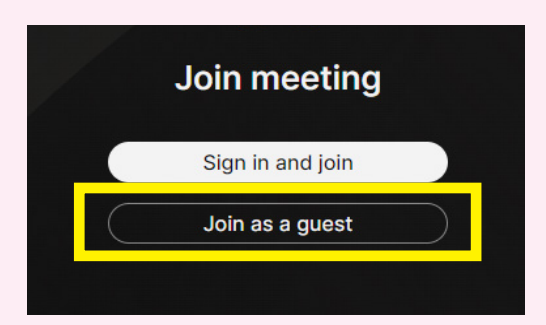

<u>**Do not**</u> select *"Sign in and join"* You have not generated an account with Webex; therefore, Webex will not allow you to proceed to the meeting accordinly.

Enter your name and email, then select "Next."

Please note: Your name should follow the template of **First Name**, **Last Name** (just as it appears on your license).

| Join as a guest                |   |
|--------------------------------|---|
| Display name (required)        |   |
| First Name, Last Name $\times$ | ) |
| Email address (required)       |   |
| emailaddress@email.com $	imes$ |   |
| 🗹 Remember me                  |   |
| Next                           |   |

### I didn't download Webex. How do I join my TAMC/WELSK course?

6

7

You will be shown the test screen. You are not in the meeting just yet.

First, ensure you select "Allow" on the dialogue box stating "businessnv.webex.com wants to use your cameras and use your microphones."

| businessnv2.webex.com wants to X |                      |       |       |  |  |
|----------------------------------|----------------------|-------|-------|--|--|
| ₽                                | Use your cameras     |       |       |  |  |
| Ŷ                                | Use your microphones |       |       |  |  |
|                                  |                      | Allow | Block |  |  |

Not selecting "Allow" will prevent Webex for utilizing your camera, which is a requirement in order to receive credit for attending a TAMC/WELSK course.

If you accidentally selected "Block" or Webex states it is unable to use your camera, this cannot be fixed in the Webex app. Please reference **"Common problems you may** experience and how to fix them" on Page 12.

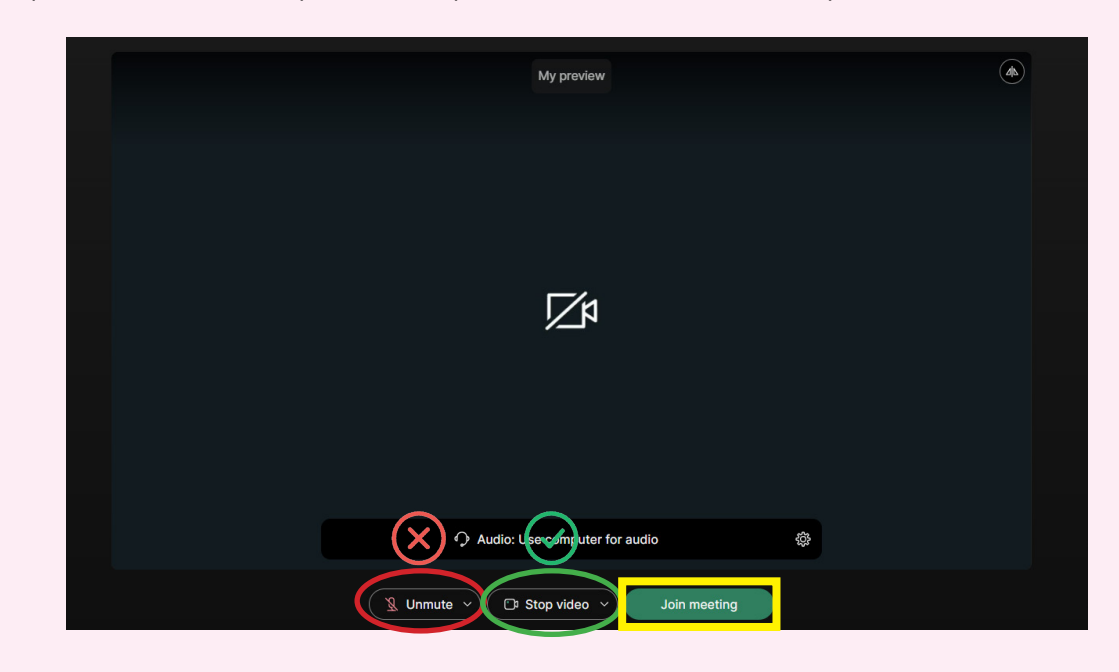

Next, please make sure your microphone is **MUTED** and that your video is turned **ON**.

Once you have completed **Step 7**, click *"Join Meeting"* for the <u>final time</u>, and you will have successfully entered the meeting.

#### Abide by the rules of participating in a TAMC/WELSK class and enjoy!

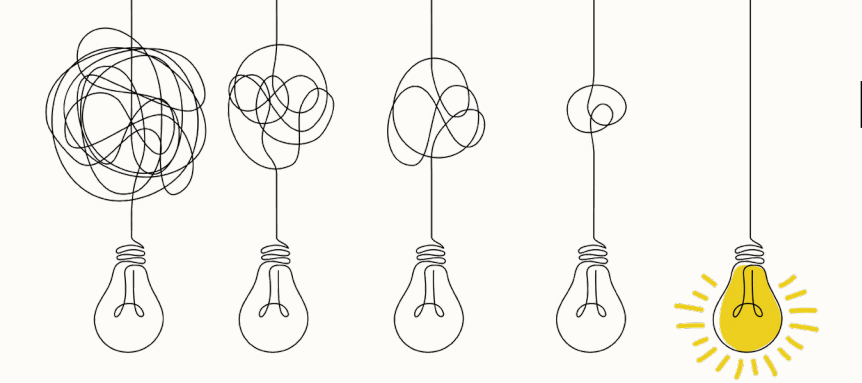

### PROBLEMS YOU MAY EXPERIENCE AND HOW TO FIX THEM...

Please keep in mind: Division Staff/Course Proctors are always here to assist, but it is your responisibility to ensure your equipment is working **prior to** your course. If you experience technical difficulty the day of and are not able to join the course accordingly, there is the risk of forfeiting CE credit. These tips may help prevent that.

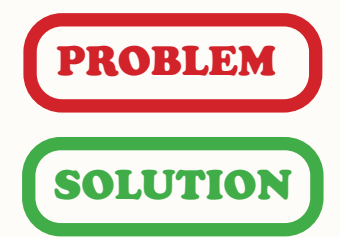

### "I can see myself, but I cannot see the meeting."

More often than not, being able to see yourself but not everyone in the meeting is a sign you could be stuck on the **test screen**.

It gives the illusion you are in the meeting when you are not because it wants you to ensure your equipment is working properly prior to finally joining.

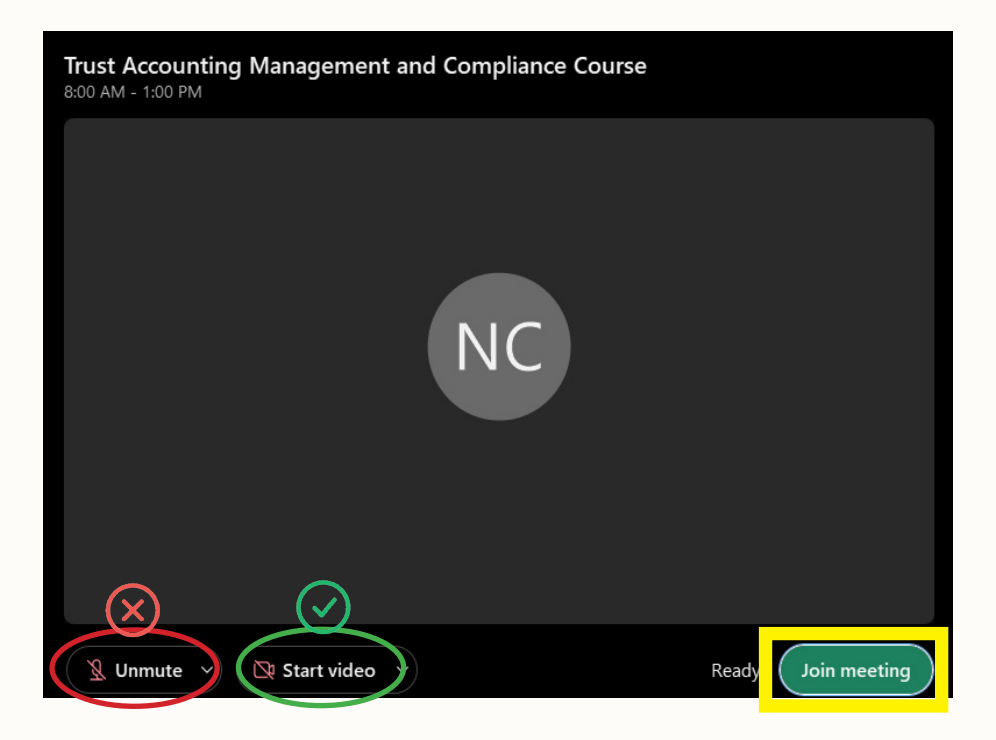

Make sure your microphone is **<u>MUTED</u>** and your camera is turned <u>**ON**</u>.

Once you ensure your equipment is working accordingly, you can then select *"Join Meeting."* 

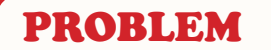

#### "Webex says it is unable to access my camera."

### SOLUTION

If you are using your browser to join the course, and Webex says it is unable to access your camera, the application has most likely been blocked from utilizing it. It is very important for this to be resolved as having your camera on throughout the duration of your TAMC/WELSK course is a requirement to receive credit.

This is something that has to be fixed in your browser settings, not Webex.

Locate your browser Settings, typically in the top right corner of your browser in the drop down of the three dots.

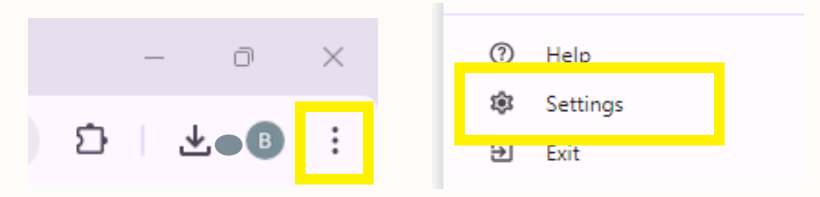

Each browser is different, so it is easiest to view your site permissions by typing "Camera" into the settings search bar. This example uses Google Chrome.

| Q cam   | hera                                                                                                    | 8 |
|---------|----------------------------------------------------------------------------------------------------|---|
| Privacy | and security                                                                                                    |   |
| Ī       | Delete browsing data<br>Delete history, cookies, cache, and more                                                      | • |
| ٩       | Third-party cookies<br>Third-party cookies are blocked in Incognito mode                                              | • |
| G       | Ad privacy<br>Customize the info used by sites to show you ads                                                        | • |
| ð       | Security<br>Safe Browsing (protection from dangerous sites) and other security settings                               | • |
|         | Site settings<br>Controls what information sites can use and show (location, <mark>camera</mark> , pop-ups, and more) | • |
| 3       | results                                                                                                    |   |

From here, you are able to grant Webex to have access to your camera.

| nission | s          |               |
|---------|------------|---------------|
| 9       | Location   | Ask (default) |
|         | Camera     | Allow         |
|         |            | Ask (default) |
| Ψ       | Microphone | Allow         |
|         |            | Block         |

Return to Webex to ensure your equipment is now working accordingly, you can then select *"Join Meeting."* 

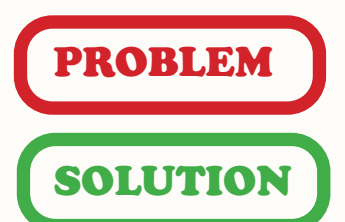

### "I joined successfully, but I'm not verified."

Being verified or unverified has <u>no impact</u> on your attendance in a TAMC/ WELSK course. The verified status is a new feature in Webex provides to distinguish participants who have signed into authenticated accounts.

It is not required to have a verified account to attend a TAMC/WELSK course with the Nevada Real Estate Division, as we encourage constituents to use the *"Join as a guest"* feature.

### PROBLEM

#### "A course proctor/Division staff said they sent me messages, but I can't see them."

SOLUTION

With Webex's recent update, the chat feature looks a little different. There is the chat everybody in the course has access to and private messages sent directly to you that no one else can see.

Anytime a course proctor/Division staff sends you a message, it will always be private. It is imperative you reply to these messages, as often it is a warning that you are at risk of forfeiting your CE credit. No reply to these messages can result in you being expelled from the course altogether.

To access your chat with everyone for the course, select "*Chat*" in the bottom right corner of your Webex screen.

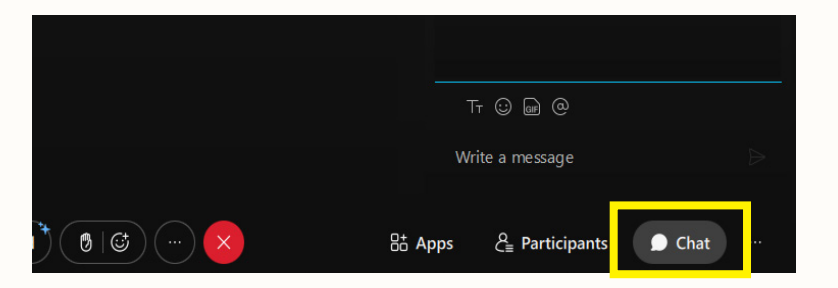

To access your private messages, select the "Direct" tab at the top of the chat feature.

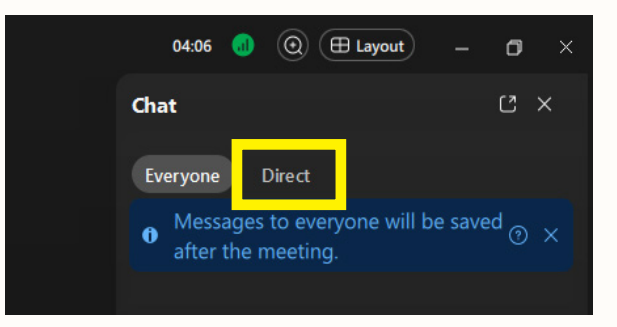

Now you can respond to/keep an eye for all messages from the course proctors/Division staff!

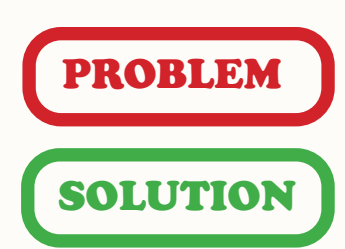

### "I am in the meeting, but I cannot hear anything."

First, check if the volume on your speakers is turned up.

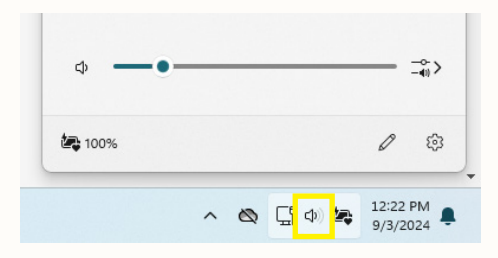

If your volume is fine, right click the speaker icon and select the option *"Open Volume Mixer."* 

Sometimes even if your computer speakers volume are working fine, the volume specifically for Webex might not be.

| Apps              |                                           |
|-------------------|-------------------------------------------|
| System sounds     | ¢≬ 100 ── ● ∨                             |
| Google Chrome     | ф) 100 <b>— •</b> ~                       |
| 0 Microsoft Teams | ¢ŵ 100 ─── ●                              |
| 0 Webex           | ф 0 • · · · · · · · · · · · · · · · · · · |

Adjust your "Webex" volume bar to your preference and return to the course.

## PROBLEM " SOLUTION

### "I was kicked out of the meeting."

<u>When in doubt, sign back in.</u> Small errors may occur on your own device in which you are removed from the meeting. Do not panic, just sign back in.

You may also be *expelled* from the meeting by an NRED proctor for failing to follow the guidelines (i.e: absent for more than 15 minutes, not remaining on screen, not responding to repeated warnings in the chat, etc). Sign back in and chat with the proctor to audit the course for no credit.

### **Still not working?**

Should you have any questions throughout this process, or encounter any issues this guide does not resolve, please reach out the Education section directly at (702) 486-0951! NRED COURSE Etiquette

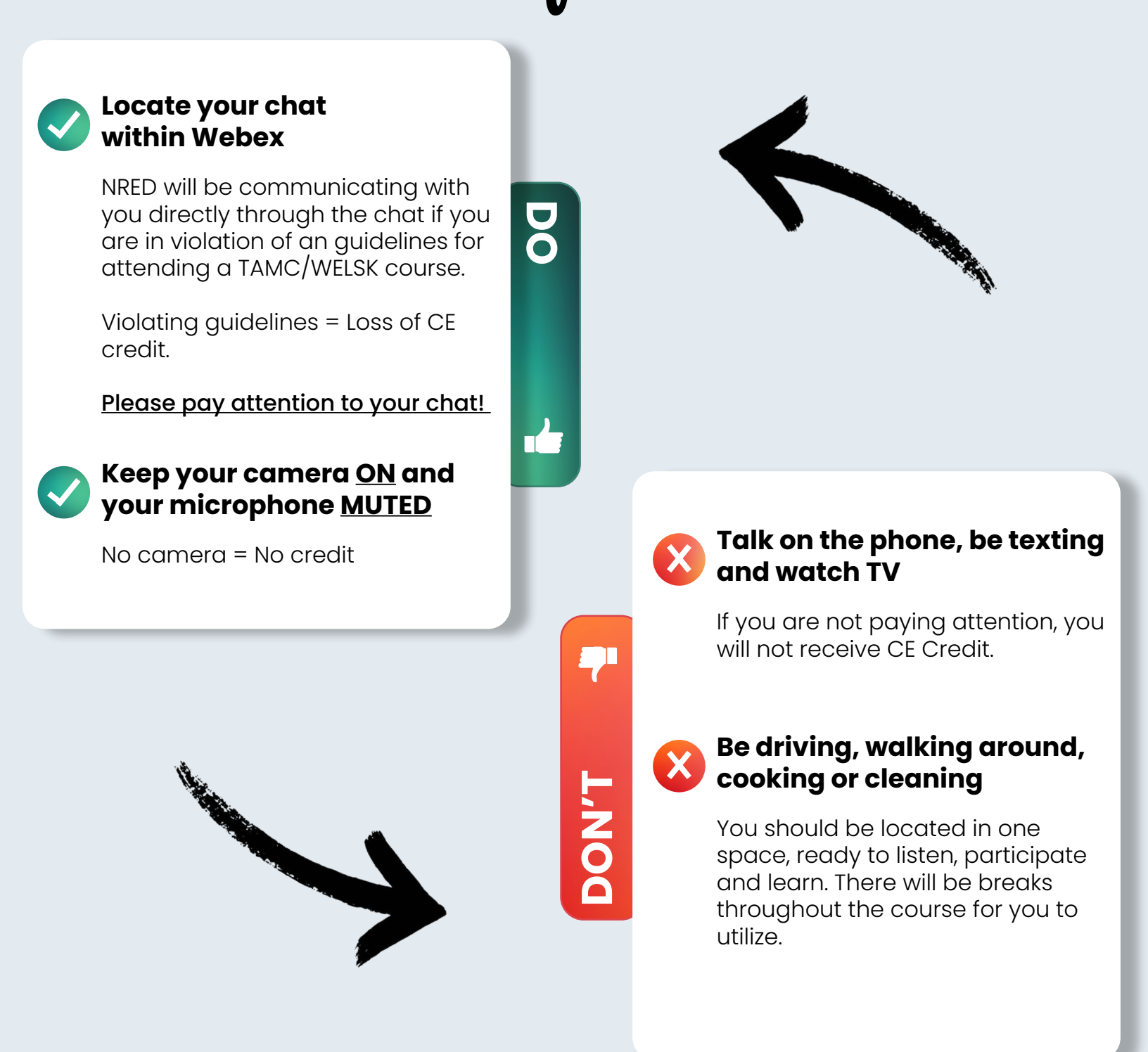

### IF YOU CANNOT DO IT IN A CLASSROOM, YOU CANNOT DO IT DURING VIRTUAL ATTENDANCE.